## วิธีการชำระเงินค่าลงทะเบียนภาคเรียนที่ 2/2566 ผ่านแอพลิเคชั่นของธนาคาร

1.Login เข้าสู่ระบบของแอพลิเคชั่นของธนาคาร เลือกบริการโอนเงิน

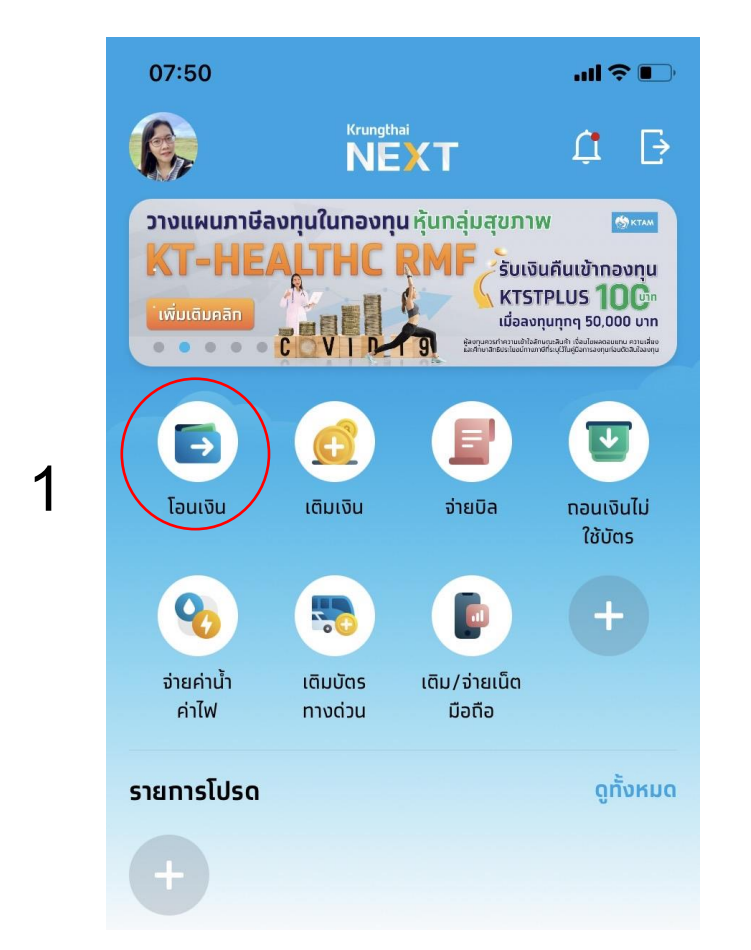

| 11:09                                                                                             |                                                          |                                            |  |
|---------------------------------------------------------------------------------------------------|----------------------------------------------------------|--------------------------------------------|--|
| โอนเงิน                                                                                           |                                                          | ×                                          |  |
| ອອມກຣັwຍ໌ 751-0-05686-1                                                                           |                                                          | ~                                          |  |
| ปยัง                                                                                              | 2                                                        | )                                          |  |
| พร้อมเพย์ รายทารโป                                                                                | ปรด<br>บัญชีอื่น                                         | บัญชีตนเอง                                 |  |
| นาคาร                                                                                             |                                                          |                                            |  |
| GSB 3                                                                                             |                                                          | ~                                          |  |
| าขที่บัญชี                                                                                        |                                                          | J                                          |  |
| ลขที่บัญชี<br>000-0-02177-228                                                                     | <sup>³</sup> Д                                           | $ \rightarrow $                            |  |
| ลขที่บัญชี<br>000-0-02177-228<br>านวนเงิน                                                         | <sup>3</sup> 4<br>วงเงินคงเหลือ 1,0                      | 000,000.000                                |  |
| ลขที่บัญชี<br>000-0-02177-228<br>านวนเงิน                                                         | <sup>3</sup> <b>4</b><br>วงเงินคงเหลือ 1,(               | 9600.00                                    |  |
| อขที่บัญชี<br>000-0-02177-228<br>านวนเงิน<br>นทีทช่วยจำ                                           | 3 <b>4</b><br>วงเงินคงเหลือ 1,                           | 000,000.00<br>9600.00<br>ລົอວັກ 2 ດັງອັກປະ |  |
| ลขที่บัญชี<br>000-0-02177-228<br>านวนเงิน<br>นทีกช่วยจำ<br>นายภูตะวัน เรียนดี                     | 3 <b>4</b><br>วงเงินคงเหลือ 1.(<br>เห<br>เห<br>ชฟ.5/6    | 200,000.00 มาก<br>9600.00                  |  |
| อขที่บัญชี<br>000-0-02177-228<br>านวนเงิน<br>นทึกช่วยจำ<br>นายภูตะวัน เรียนดี<br>ังรายการส่วงหน้า | <sup>3</sup> 4<br>วงเงินคงเหลือ 1,<br>เท<br>เท<br>ซฟ.5/6 | ງ00,000.00 ມາກ<br>9600.00                  |  |

- 2. เลือกบัญชีอื่น
- 3. เลือกธนาคารออมสิน
- 4. ใส่หมายเลขบัญชี 000-0-02177-228 (ชื่อบัญชี ค่าลงทะเบียนไทยออสเตรีย)
- 5. ใส่ยอดเงินค่าลงทะเบียนภาคเรียนที่ 2/2566
- 6.บันทึกช่วยจำ ใส่ ชื่อ-นามสกุล สาขา ชั้นปี/ห้อง <u>(สำคัญมากต้องใส่รายละเอียดให้ครบ)</u>

|                         | 11:09                        | .ul <b>? ■</b>       |                                        |                          |
|-------------------------|------------------------------|----------------------|----------------------------------------|--------------------------|
|                         | โอนเงิน                      | ×                    |                                        |                          |
|                         |                              | $\sim$               |                                        |                          |
|                         | Tura.                        |                      |                                        |                          |
|                         | ພຮັລແພນຍ໌ ຣາຍກາຣໂປຣດ ເຫັນເຮັ | นักเชียนเอง          |                                        |                          |
|                         | SUIAIS                       | orgonalov            |                                        |                          |
|                         | ออมสิน<br>GSB                | ~                    |                                        |                          |
|                         | เลขที่บัญชี                  |                      |                                        |                          |
|                         | 000-0-02177-228              |                      |                                        |                          |
|                         | <b>จำนวนเงิน</b> วงเงินคงเห  | ลือ 1,000,000.00 นาท |                                        |                          |
|                         |                              | 9600.00              |                                        |                          |
|                         | บันทึกช่วยจำ                 | เหลืออีท 2 ตัวอัทษร  |                                        |                          |
|                         | นายภูตะวัน เรียนดี ชฟ.5/6    | 6                    |                                        |                          |
|                         | ตั้งรายการล่วงหน้า           |                      |                                        |                          |
|                         | ຕັດໄປ                        | 7                    |                                        |                          |
|                         |                              |                      |                                        |                          |
|                         |                              |                      | 08:28                                  |                          |
| 7. กดปุ่ม ถัดไป > กดปุ่ | ม ยืนยัน                     |                      | S S Kra                                | ungthai                  |
|                         | 08:14                        | .al 🗢 📭              | โอนเงินสำเร็จ<br>รหัสอ้างอิง 202110149 | 9586780                  |
| 8. เสวทสพาน >           | Krangthai                    | ×                    | 😡 นางปริญญารัดน์ แท<br>กรุงไทย         | ก้วยศ<br>คอร์ที่ชื่อชื่อ |
| 9.กดป่มเสร็จสิ้น        | ไฮ่รหัส PIN เพื่อดำเอ        | unsde 8              | xxx-x-xx686-1                          | วสเตรีย                  |
| 9                       |                              |                      | ары <b>д</b> и<br>XXX-X-XXXX7-228      |                          |
|                         | 0000                         | 0 0                  | จำนวนเงิน<br>ค่าธรรมเนียม              | 9600.00                  |
|                         |                              |                      | วันที่ทำรายการ<br>บันทึกช่วยจำ         | 14 ต.ค. 2564 - 08:28     |
|                         |                              |                      | ។ទ្រុបា អ                              | 0/0.3/0                  |
|                         | 4 5                          | 6                    | มันทึกรายการ                           | (1)<br>1125              |
|                         | 7 8                          | 9                    | Tuso                                   | •                        |
|                         | 0                            | •                    |                                        | 9                        |
|                         |                              |                      |                                        |                          |
|                         |                              |                      |                                        |                          |

## 10. Print หลักฐานการโอนเงิน

<u>หมายเหตุ</u> ขั้นตอนการโอนเงินของแต่ละธนาคารแตกต่างกัน